令和3年3月発刊

## 3訂/介護支援専門員研修テキスト

## (平成30年3月発行「2訂/介護支援専門員研修テキスト」の改訂版)

| 「<br>」<br>・<br>・<br>・<br>・<br>・ | <ul> <li>         ・・・・・・・・・・・・・・・・・・・・・・・・・・・・・</li></ul>   | ABLE REFIREMENT ACT<br>TERESTRY<br>BUTTON<br>BUTTON<br>BUTTON<br>CALLED<br>CALLED<br>CALLE | m<br>円<br>料別)<br>客】 遠<br>【<br>業代表】前<br>集代表】前<br>集協力】材 | <ul> <li>→ 1000000000000000000000000000000000000</li></ul>      |          | <ul> <li>主任更定価</li> <li>会員価格</li> <li>1は、同時にご購入</li> <li>ク院長</li> <li>本シルバー総合</li> <li>研修テキスト編</li> </ul> | <ul> <li>         ・・・・・・・・・・・・・・・・・・・・・・・・・・・・・</li></ul> |  |
|---------------------------------|-------------------------------------------------------------|----------------------------------------------------------------------------------------------------|-------------------------------------------------------|-----------------------------------------------------------------|----------|----------------------------------------------------------------------------------------------------|-----------------------------------------------------------|--|
| 専門研修 I                          | <u>エリア</u><br>北海道/九州                                        | 1•2冊                                                                                                    | 3•4∰                                                  | 冊 5冊~10冊                                                        |          | 11冊~20冊                                                                                                   |                                                           |  |
|                                 | 関東/南東北/信越/北陸/中部                                             | 890円                                                                                                    | 1,030P                                                | 3 1,880円                                                        |          | 3,750円                                                                                                    |                                                           |  |
|                                 | 北東北/関西/中国/四国                                                | 1.00                                                                                                    | 200                                                   |                                                                 |          |                                                                                                    |                                                           |  |
|                                 |                                                             | 1.771円                                                                                                    | 3216円                                                 | 3.647                                                           | / m<br>— |                                                                                                    | 左                                                         |  |
|                                 |                                                             | 1,,,,,,,,,,<br><u>1</u> 101⊞                                                                                                    | 5,21013                                               | 6,067円                                                          |          |                                                                                                    | 記以                                                        |  |
|                                 |                                                             | 26410                                                                                                    | 5,030[ ]                                              | 5 517円                                                          |          |                                                                                                    | 上の                                                        |  |
|                                 | 1253(121)<br>                                               |                                                                                                    |                                                       | 6.012円                                                          |          |                                                                                                    | ご<br>注                                                    |  |
|                                 |                                                             | 4,130                                                                                                    | 5,301                                                 | 0,0121                                                          |          |                                                                                                    | 支おの                                                       |  |
|                                 | ────────────────────────────────────                        | 3,641円                                                                                                    | 5,086円                                                | 5,517                                                           |          |                                                                                                    | 間場い合                                                      |  |
| 専門研修 Ⅱ 、 主任研修 、 主任更新            |                                                             | 1.1.3[1]                                                                                                    |                                                       | 4.000                                                           | /        | <u>2,180円</u> わ                                                                                           |                                                           |  |
|                                 | 関東/南東北/信越/北陸/中部                                             | 890                                                                                                    | н                                                     | 1,030円                                                          |          | 1,880円                                                                                                    | せく                                                        |  |
|                                 | 北東北/関西/中国/四国                                                |                                                                                                    |                                                       |                                                                 |          | 2,080円 🔨                                                                                                  | たさ                                                        |  |
|                                 | 〇沖縄県目安                                                      | 1•2冊                                                                                                    | 3冊                                                    | 4冊~7                                                            | 7冊       |                                                                                                    | L'                                                        |  |
|                                 | 沖縄本島<br>————————————————————————————————————                | 1,771円                                                                                                    | 3,216円                                                | 3,647                                                           | 判        |                                                                                                    |                                                           |  |
|                                 | 宮古島(宮古島市)                                                   | 4,191円                                                                                                    | 5,636円                                                | 6,067円<br>5,517円<br>6,012円<br>「Web3<br>「代引き払い<br>「注文方法<br>「次ページ |          | ・web注入<br>「代引き払い                                                                                          | <」<br>」のみ 【                                               |  |
|                                 | 石垣島(石垣市)                                                    | 3,641円                                                                                                    | 5,086円                                                |                                                                 |          | ·                                                                                                    |                                                           |  |
|                                 | 与那国島(八重山郡与那国町)                                              | 4,136円                                                                                                    | 5,581円                                                |                                                                 |          | 「注文方法<br>「次ページ」参                                                                                          | 」は<br>家照⇒                                                 |  |
|                                 | 久米島(島尻郡具女島町)                                                | 3,641円                                                                                                    | 5,086円                                                | 5,517                                                           | ₽        | ]                                                                                                    |                                                           |  |
|                                 | ※沖縄県・離島の送料は、あくまでも目安であり、離島などへの配送料は、燃料費の変動等によって変更されることがありますので |                                                                                                    |                                                       |                                                                 |          |                                                                                                    |                                                           |  |

※ 沖縄県・離島の送料は、あくまでも日安であり、離島などへの配送料は、燃料費の変動等によって変更されることがありますので、 沖縄県・離島の送料は、別途見積となります。 ※ 上記以外の配送先ならびに上記以上の冊数の送料(梱包料含む)は、日本介護支援専門員協会(TEL:03-3581-0777)へお問い合わせください。

210824\_3訂テ-1

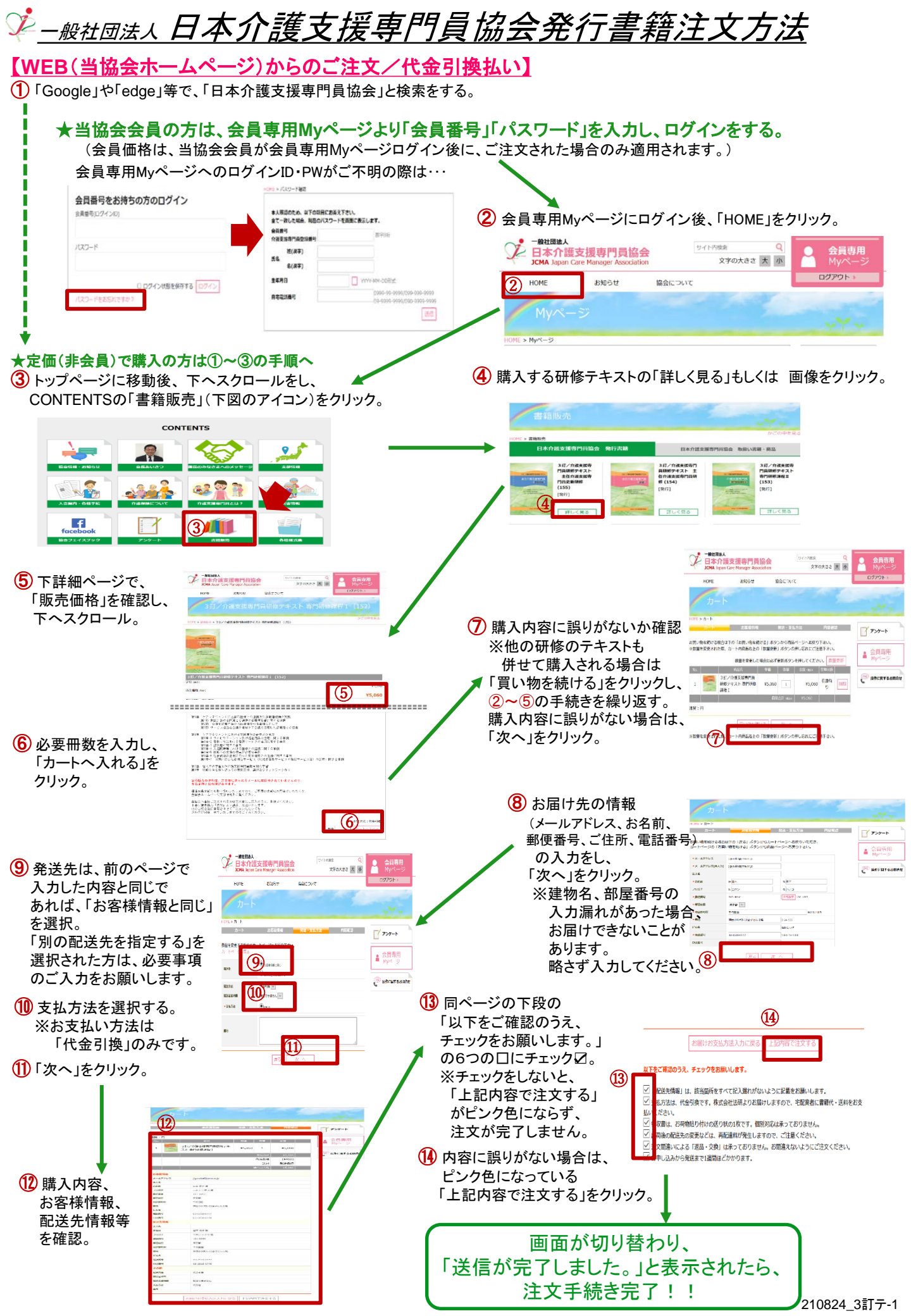